Număr parte: 92P1935

Ghid de configurare

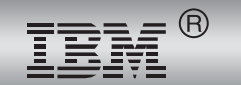

ThinkPad<sup>®</sup> X Series

# Listă de verificare pentru despachetare

Vă mulțumim pentru cumpărarea calculatorului IBM ThinkPad X Series. Comparați articolele din această listă cu articolele din cutie. Dacă un articol lipsește sau este deteriorat, vă rugăm să luați legătura cu locul de unde ați cumpărat calculatorul.

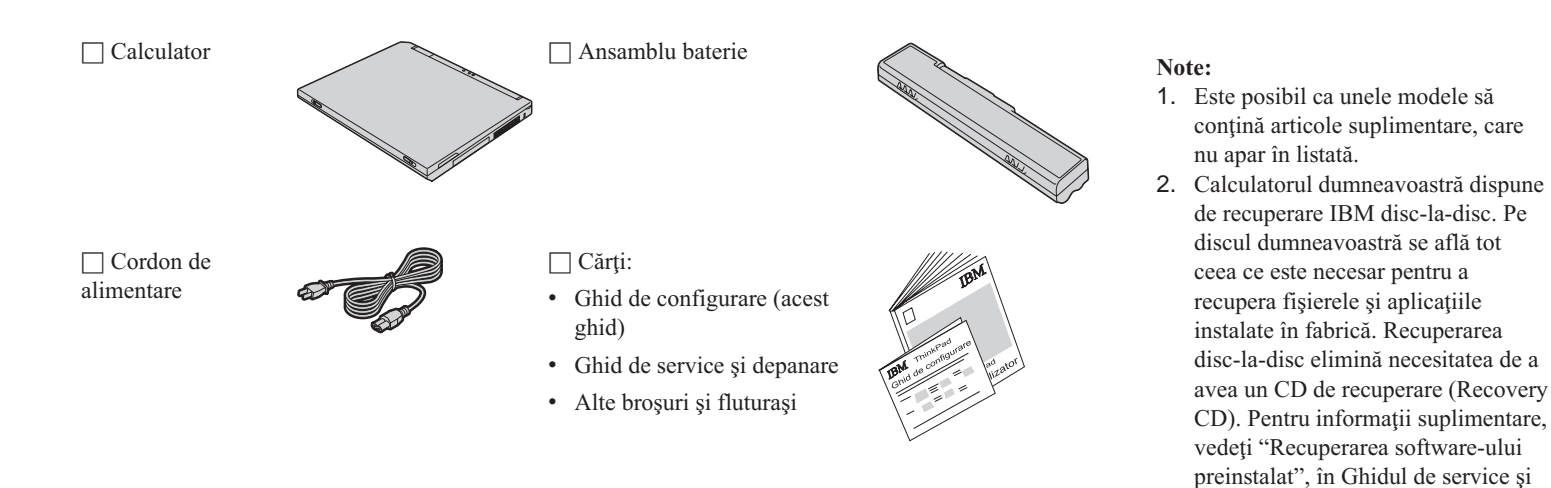

depanare.

Adaptor c.a.

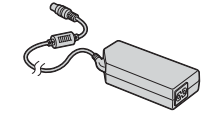

## Configurarea calculatorului

1. Instalarea bateriei.

a) Aliniați latura bateriei cu latura compartimentului bateriei din calculator 1; apoi împingeți ușor bateria în compartiment 2.

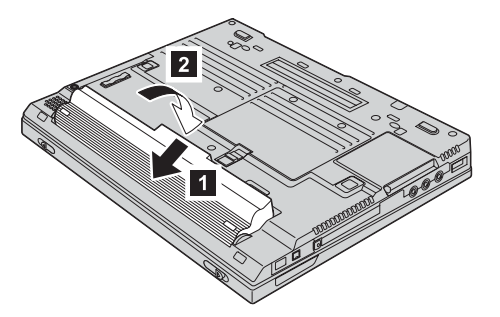

b) Glisați zăvorul bateriei în poziția închis.

2. Conectarea la o sursă de alimentare.

Conectați adaptorul c.a. la fișa de alimentare a calculatorului (plasat pe latura din spate). Efectuați conexiunile în ordinea arătată.

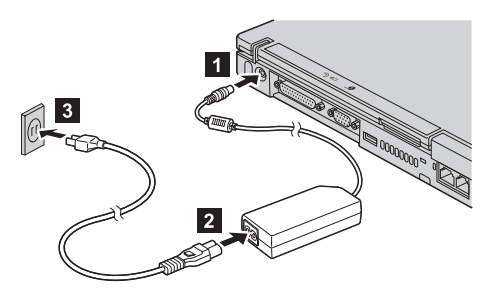

3. Pornirea sistemului.

a) Deschiderea ecranului calculatorului. Apăsați zăvoarele **1** și deschideți ecranul **2**. Apoi poziționați ecranul astfel încât să îl puteți privi convenabil.

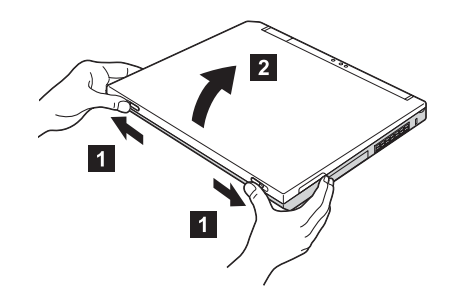

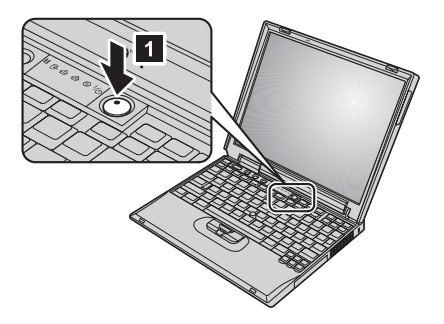

b) Apăsați comutatorul de alimentare 1.

#### 4. Utilizarea TrackPoint.

TrackPoint este un dispozitiv special pentru mutarera indicatorului pe ecran. Folosind TrackPoint, puteți efectua toate operațiile mouse-ului. Butoanele din stânga și din dreapta funcționează la fel ca butoanele din stânga și din dreapta mouse-ului.

Pentru a muta indicatorul, folosiți bagheta de indicare TrackPoint din centrul tastaturii. Apăsați ușor cu degetul arătător stâng sau drept în direcția în care doriți să mutați indicatorul. Pentru a selecta și plasa un obiect, apăsați unul dintre butoane cu degetul mare și țineți-l așa, după cum cere software-ul cu care lucrați.

A face clic înseamnă să apăsați o dată butonul din stânga. A face dublu clic înseamnă să apăsați butonul din stânga de două ori în interval de 1 secundă.

Pentru mai multe informații despre TrackPoint, apăsați butonul Access IBM pentru a deschide Access IBM, sistemul de ajutor integrat.

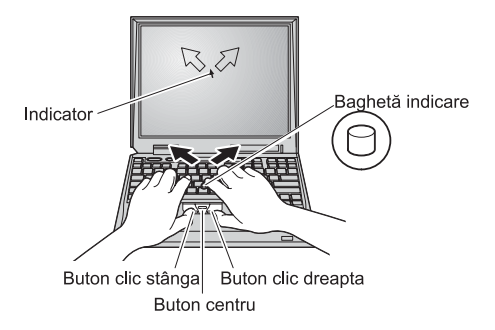

#### 5. Utilizarea controlului de volum.

Pentru a modifica nivelul sunetului emis de difuzoarele integrate puteți utiliza următoarele trei butoane:

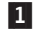

3

- Micşorare volum
- 2 Creștere volum
  - Amuțire

Dacă dezactivați sunetul și apoi opriți calculatorul, acesta va rămâne mut la repornire. Pentru a activa sunetul, apăsați butonul **Creștere volum** sau **Micșorare volum**.

Dacă apăsați unul dintre aceste butoane după configurarea Windows, pe ecran este afișat indicatorul de volum timp de câteva secunde. Pentru informații suplimentare privind controlul volumului, consultați sistemul de ajutor integrat, Access IBM.

**6.** Configurarea Windows.

Calculatorul este livrat cu sistemul de operare Microsoft <sup>®</sup> Windows<sup>®</sup> XP sau 2000. După ce ați pornit calculatorul, urmați instrucțiunile de pe ecran pentru a configura sistemul de operare. Această procedură durează aproximativ 30 de minute, timp în care calculatorul repornește de câteva ori.

7. Folosirea Access IBM.

De câte ori aveți o întrebare despre calculatorul dumneavoastră sau doriți să vedeți site-urile IBM, pur și simplu apăsați butonul Access IBM.

Access IBM este un ajutor încorporat, ușor de înțeles și un centru de informare pentru calculatorul dumneavoastră. Aceste informații vă însoțesc tot timpul, astfel că nu mai trebuie să luați cu dumneavoastră manualele de referință.

Pentru a găsi informațiile care vă interesează despre caracteristicile calculatorului ThinkPad, utilizați funcția de căutare. Pentru acces direct la ajutor și suport, sugestii oferite de alți utilizatori de calculatoare mobile și informații despre accesorii, software și modernizări, vizitați site-ul IBM.

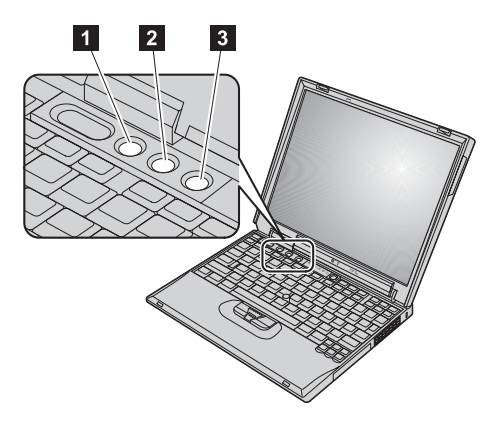

Buton Access IBM

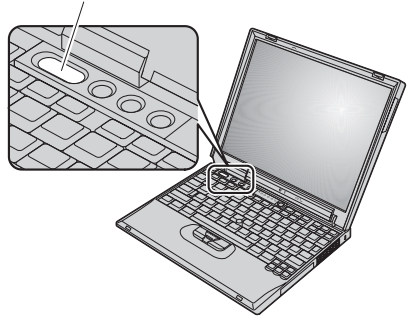

### Instalarea memoriei

Puteți crește cantitatea de memorie a calculatorului.

Notă: Folosiți numai tipuri suportate de calculatorul dumneavoastră. Dacă ați instalat incorect memoria opțională sau ați instalat o memorie nesuportată, veți auzi un bip de avertizare când veți încerca să porniți calculatorul.

Atenție: Înainte de a începe instalarea modulului, atingeți un obiect de metal legat la pământ. În acest fel reduceți cantitatea de electricitate statică înmagazinată în corpul dumneavoastră. Electricitatea statică poate distruge SO-DIMM-ul.

Pentru a instala un SO-DIMM, faceți următoarele:

- 1. Opriți calculatorul; apoi deconectați de la calculator adaptorul c.a. și toate cablurile.
- 2. Închideți ecranul și întoarceți calculatorul cu fundul în sus.
- 3. Înlăturați bateria.
- 4. Desfaceți șurubul cu care este fixat capacul slotului de memorie; apoi înlăturați capacul.

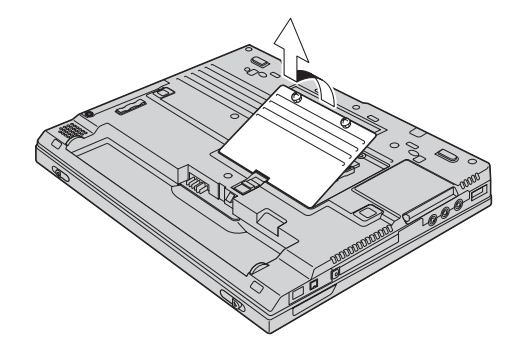

Dacă în slotul de memorie există un SO-DIMM, înlăturați-l pentru a face loc noului modul. Pentru aceasta, apăsați simultan zăvoarele din cele două capete ale conectorului. Păstrați vechiul modul, pentru a-l refolosi.

5. Căutați crestătura de pe latura modulului SO-DIMM pe care îl instalați.

Atenție: Nu atingeți marginea cu contacte a modulului SO-DIMM, pentru a nu risca să-l distrugeți.

G. Ținând modulul SO-DIMM cu capătul crestăturii îndreptat spre latura conectorului, introduceți-l în conector înclinat la un unghi de aproximativ 20 de grade 1; apoi apăsați-l ferm 2.

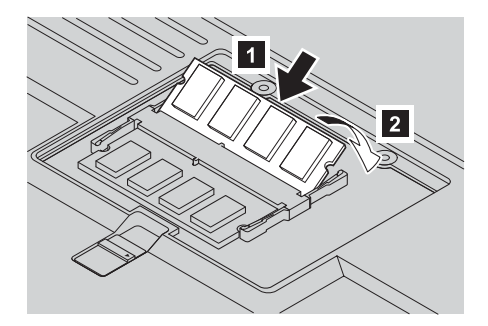

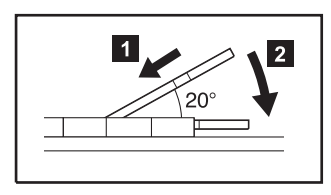

7. Pivotați modulul SO-DIMM până când acesta se fixează.

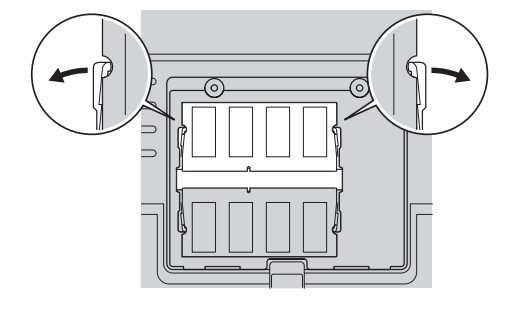

- 8. Asigurați-vă că placa cu memorie nu se mișcă în slot, fiind fixată bine.
- **9.** Puneți la loc capacul slotului de memorie, aliniind mai întâi latura din spate a capacului; apoi strîngeți şurubul.

Atenție: După ce ați adăugat sau modernizat un SO-DIMM, nu folosiți calculatorul decât după ce ați închis capacul slotului de memorie. Nu folosiți niciodată calculatorul cu capacul deschis.

10. Reintroduceți bateria, întoarceți calculatorul în poziție normală și reconectați cablurile.

Pentru a vă asigura că SO-DIMM este instalat corect, faceți următoarele:

- 1. Porniți calculatorul.
- 2. În timp ce este afișat mesajul "To interrupt normal startup, press the blue Access IBM button" în partea de jos-stânga a ecranului, apăsați butonul Access IBM.
- **3.** Faceți dublu-clic pe **Start setup utility**. Apare ecranul IBM BIOS Setup Utility. Articolul "Installed memory" prezintă cantitatea totală de memorie instalată în calculator. De exemplu, în cazul în care calculatorul are 256 MB de memorie și ați instalat în el un SO-DIMM de 256 MB, cantitatea arătată în "Memorie instalată" va fi 512 MB.

Mărci înregistrate Numele dumneavoastră: Următorii termeni sunt mărci înregistrate ale IBM Corporation în Statele Unite, în alte țări sau ambele: Numele companiei: IBM Număr model: ThinkPad Număr de serie: TrackPoint Microsoft și Windows sunt mărci înregistrate ale Microsoft Corporation în Service companie sau reseller: Statele Unite şi/sau alte țări. Site service IBM: Număr service IBM: Note: